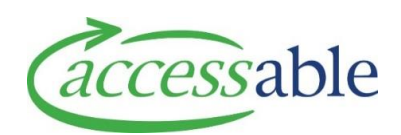

## Add Non-List Refurbished Item to Purchase Service Request

- **Note**: Refurbished equipment intended for trial or purchase must be created as a Purchase Service Request (do not create a Trial Service Request for refurbished equipment). If the refurbished equipment used for a trial is found to be unsuitable, contact Accessable to request collection of the equipment
- **Note**: Refurbished equipment is reserved when the Service Request is submitted. If the Service Request has a status of Solution Build or Failed Submission, the equipment has not been reserved

## Related Documents

Search for Non-List Refurbished Item

Create new Service Request from EMS Portal

Link EMS Rationale to a draft Service Request within aSAP

| Step | Description                                                                                                    |
|------|----------------------------------------------------------------------------------------------------|
|      | Completed steps:                                                                                                    |
|      | a. The aSAP Portal Catalogue has been searched for Non-List Refurb equipment and required refurbished equipment is available. See Search for Non-List Refurbished ltem                                                                                           |
|      | b. Create Equipment Purchase Service Request for the Customer (if required, create the Customer)                                                                                                    |
|      | c. Create an Equipment MOH EMS Assessor Section if required and retrieve the Rationale into aSAP                                                                                                    |
|      | <b>Note</b> : It is possible to create the Service Request first in aSAP and then link the<br>Assessor Section to the created Service Request. See Create new Service<br>Request from EMS Portal or Link EMS Rationale to a draft Service Request<br>within aSAP |
| 1.   | In the Edit Service Request page, click ADD EQUIPMENT FROM FULL CATALOGUE. The Product Catalogue displays                                                                                                    |
| 2.   | In the Product Catalogue page, search, select and add refurbished equipment to the Service Request                                                                                                    |
|      | <ul> <li>a. Click Refurb</li> <li>b. Enter Product Name. Example: Kidwalk. Alternatively, enter the Supplier Product Code. Example: WF212</li> </ul>                                                                                                    |

| Step | Description                                                                                                    |
|------|----------------------------------------------------------------------------------------------------|
|      | c. Click <sup>Q search</sup> . A list of available refurbished equipment displays ( <b>Example</b> :<br>Kidwalk)                                                                                                    |
|      | Item Name         SIC         Supplier Code         Price         Supplier         Band Type         Item Type           Kidwalk li Gait Trainer         ENON         WF212         \$0         Permobil New Zealand Limited         Non List         Refurb -AK         1         - |
|      | Kidwalk li Gait Trainer ENON WF212 S0 Permobil New Zealand Limited Non List Refurb -AK (                                                                                                    |
|      | <b>Note</b> : If Refurb is unselected in <b>Step a</b> , both refurbished and new equipment display                                                                                                    |
|      | d. Click 🛨 next to the item to be added to the service request                                                                                                    |
|      | e. To increase the quantity, click 📩 alongside the quantity field 💽 💷 💽                                                                                                    |
|      | f. Click ADD ITEM                                                                                                    |
|      | g. Click 💘 VIEW ITEMS ADDED to see all items selected for addition to the application. If                                                                                                    |
|      | not all the items display, click REFRESH . Click 📜 VIEW ITEMS ADDED to close the list                                                                                                    |
|      | Note: Click <i>i</i> to display product details                                                                                                    |
|      | Note: Mouse hover over the equipment line to view the Asset Number, Cost to                                                                                                    |
|      | Replace and Warehouse                                                                                                    |
|      | Item Name         SIC         Supplier Code         Price         Supplier         Band Type         Item Type           Kidwalk II Gait Trainer         ENON         WE212         Ki         Decrephil New Zealand Limited         Non List         Before AV                      |
|      | Asset 7068182 Cost to \$ removed Warehouse: Auckland Permobil New Zealand Limited Non List Refurb -AK                                                                                                    |
|      | Number: Replace:                                                                                                    |
|      | h. Once all equipment items have been added, click <b>CONTINUE SERVICE REQUEST</b> . The Edit                                                                                                    |
|      |                                                                                                    |
| 3.   | Complete, Save and Submit Service Request                                                                                                    |
|      | Note: If an EMS Portal Section ID has not been linked to the Service Request, the                                                                                                    |
|      | message A The SR needs to be linked to a Rationale. displays when the Service Request is                                                                                                    |
|      | submitted. Link the Rationale to the Service Request, Save and re-Submit the<br>Service Request                                                                                                    |